**Airfare** is classified as the expense for a flight. Please use this guide to appropriately expense **Airfare**.

### **Accessing Concur**

- **1.** Go to **Travel.ou.edu** and login with your 4x4 or username.
- 2. Click Expense from the main menu and either select + Create New Report or access an open report by clicking on the report name.
- **3.** For more information on how to complete the report header, see the **Report Header** job aid.

### **Travel Card Charges**

4. To expense a Travel Card charge, select Add Expense.

| Report | Details 🗸 | Print/Share 🗸 | Manage Receip   | ots 🗸 Travel Allowance 🗸                                   |                                                   |
|--------|-----------|---------------|-----------------|------------------------------------------------------------|---------------------------------------------------|
| Add    | i Expense |               |                 |                                                            | cpenses Move to 🗸                                 |
|        | Alerts ↑↓ | Receipt ∱↓    | Payment Type ↑↓ | Expense Type ↑↓                                            | Vendor Details ↑↓                                 |
|        | Ģ         |               | Travel Card     | Food/Beverage - Business Meal < 10 Atten<br>Attendees (4)  | dees PANERA BREAD #202812 O<br>Tulsa, Oklahoma    |
|        | •••       | 100 dist      | Travel Card     | Food/Beverage - Business Meal 10+ Attend<br>Attendees (25) | lees JIMMY JOHNS - 1524 - MOTO<br>Tulsa, Oklahoma |

- 5. The available card charges will appear under the **Available Expenses** tab in the pop-up window.
- Click the box to the left of the transaction and click Add To Report to pull the charge over to the expense report.

| Availal | 2<br>ble Expenses      | +<br>Create New Expense |                                            |            |             |
|---------|------------------------|-------------------------|--------------------------------------------|------------|-------------|
|         | Payment Type ↑↓        | Expense Type ↑↓         | Vendor Details ↑↓                          | Date \Xi   | Amount ↑↓   |
|         | Travel Card            | Airfare                 | DELTA AIR 0067674724735<br>Omaha, Nebraska | 11/18/2021 | \$467.40    |
|         | Travel Card            | Agency Booking<br>Fee   | AGENT FEE<br>8900805382510                 | 11/18/2021 | \$5.00      |
| Display | ed expenses: 2, Total: | 2                       | с                                          | lose Ad    | d To Report |

7. Click on the transaction.

- 8. If the transaction does not default to the correct expense type, use the drop-down menu under **Expense Type** to select **Airfare**.
- Ensure that the Trip Type, Traveler Type, Report/Trip Purpose and Event
  Name/Nature of Business fields all fill down appropriately from the report header as these are required entries.
- **10.** Additional information may also be entered in the available fields.

### **Cash/Out of Pocket Charges**

11. To expense a Cash/Out of Pocket charge, click Add Expense.

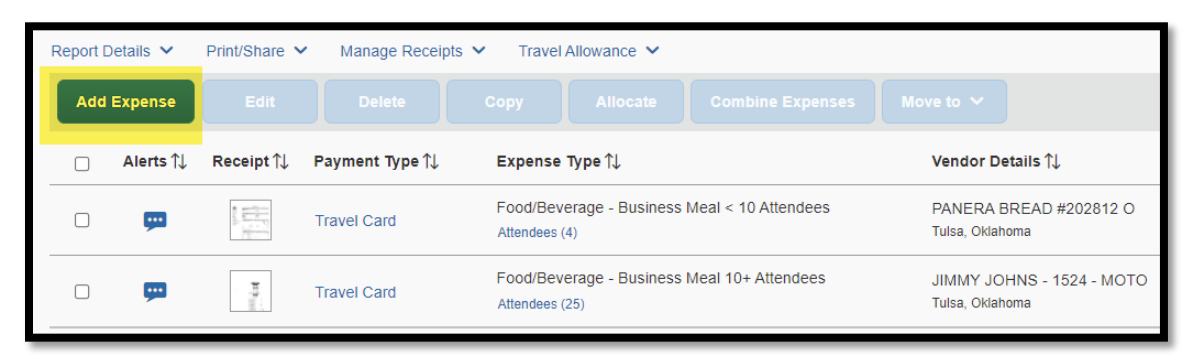

12. Select the + Create New Expense tab in the pop-up window.

| 2<br>Available Expenses | +<br>Create New Expense |  |
|-------------------------|-------------------------|--|
| Search for an expen     | se type                 |  |
| ^01. Travel & Transpor  | tation Expenses         |  |
| Agency Booking Fe       | e                       |  |
| Airfare                 |                         |  |
| Airline Fees            |                         |  |
| Expense Reduction       |                         |  |
| Local Transportation    | ı                       |  |
| Lodging                 |                         |  |
| Lodging - Advance       | Deposit                 |  |
| Lodging - Group         |                         |  |
| Lodaina - Non Emp       | lovee                   |  |

- **13.** Either type in **Airfare** in the **Expense Type** search bar or scroll though the list of expense types and select **Airfare**.
- Enter in the Transaction Date by using the calendar option or type in the date using the format of MM/DD/YYYY. The date used should be the transaction date noted on the receipt.
- Ensure that the Trip Type, Traveler Type, Report/Trip Purpose and Event Name/Nature of Business fields all fill down appropriately from the report header as these are required entries.

- 16. Select the airline name by using the Vendor List drop-down.
- 17. Change the Payment Type to Cash/Out of Pocket.
- Enter the amount in the Amount field. Note that the amount will default to US Dollars (USD). Do not enter in commas or dollar signs in this field.

### Receipts

- Only expenses for Airfare to an airline should be coded as Airfare. Any additional expenses charged by the airline should be coded as Airline Fees. See the job aid on Airline Fees for more information.
- 20. All charges for Airfare will require a receipt. To satisfy the receipt requirement if the vendor did not provide an e-Receipt, this is a Cash/Out of Pocket expense or there is a more detailed receipt to add to the expense line, add the receipt by selecting Attach Receipt Image to the right of the expense. Note that if the receipt field is not present, click on the Show Receipt hyperlink at the top right of the screen.

| New Expens | se           | Cancel | Save Expense                |
|------------|--------------|--------|-----------------------------|
| Details    | Itemizations | Shu    | ow Receipt                  |
| Allocate   |              |        | <sup>r</sup> Required field |

21. A pop-up box will appear and you can click Upload Receipt Image to locate the receipt saved on a local device or, if the receipt image was uploaded previously, the receipt will be available to select.

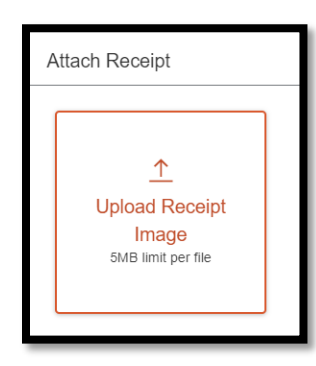

- 22. Click on the correct receipt and click Attach.
- **23.** The receipt image will appear to the right of the screen. Click **Save Expense** at the top right or bottom left of the screen.

### **Airfare Credits**

24. If you make changes to a flight that you've already booked and the change results in a less expensive flight, you will not receive a credit for the Airfare difference. Instead, you

will have an unused ticket credit with that airline. However, the itinerary for the updated flight will come through in Concur showing the amount associated with the Airfare, although there is no actual charge. These itineraries must have their **Payment Type** updated to **Paid with Unused Ticket**.

#### **Additional Information**

- 25. Please note that Airfare is limited to a coach class rate for domestic travel and business class rate for international travel. Any upgraded accommodations must either include justification to accommodate medical conditions or the additional expense must be claimed as Personal/Non-Reimbursable expense type.
- 26. If Airfare is not booked through the OU contracted travel agency, a Comparable Airfare Quote from the contracted travel agency must be attached to the expense line to document that a lower rate was received outside of the system. See the job aid on Comparable Airfare Quotes for more information. If a lower rate was not received, the difference in amount must be claimed as Personal/Non-Reimbursable expense type.